# Monitor F5 BIGIP with OpsMgr

Basic Management Pack which provides general health state and alerting for the following components:

- CPU, Disk and Memory
- SyncStatus, PoolStatus, NodeAddress and TrafficGroups

#### Introduction

Gathering basic health state information and enabling alerting for key components for F5 Big-IP is the main idea for this this management pack.

Under the hood PowerShell and a mixture between REST and SNMP is used to pull information out of the F5 appliance. Reason for the mixture is that some information was only exposed in SNMP, some other only via REST. Required steps are documented below.

This MP is published as free software, feel free to use or customize it. – Consider the license terms.

## Design

- A Windows Server, taking the role of 'F5 Monitoring Server' queries firewall appliances via SNMP and REST.
- A Scheduled Task is launching PowerShell scripts which perform the queries and storing the result in JSON files locally. Those files are used for discovering and monitoring F5 components (e.g. CPU, Memory, ...)

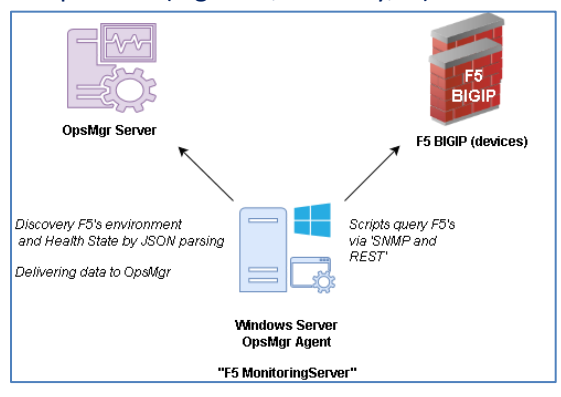

• On the first run the F5 MPs' monitoring scripts it will share the folder which is specified in the 'FilePath' that you need to specify in the registry. The share name is 'OUrF5InfoForSCOM\$', permissions are set to READ for Everyone.

# **Configuration (Optional)**

## After importing the Management Pack the following Monitors may be configured:

| ID                                            | Display Name                                  | Туре           |
|-----------------------------------------------|-----------------------------------------------|----------------|
| Monitor.F5.BIGIP.System                       | Monitor F5 BIGIP System with PING             | Monitor (Unit) |
| Monitor.F5.BIGIP.Application.NodeAddr         | Monitor F5 BIGIP Application NodeAddr         | Monitor (Unit) |
| Monitor.F5.BIGIP.System.Disk                  | Monitor F5 BIGIP System Disk                  | Monitor (Unit) |
| Monitor.F5.BIGIP.System.Memory                | Monitor F5 BIGIP System Memory                | Monitor (Unit) |
| Monitor.F5.BIGIP.Application.SyncStatusItem   | Monitor F5 BIGIP Application SyncStatusItem   | Monitor (Unit) |
| Monitor.F5.BIGIP.Application.PoolStatus       | Monitor F5 BIGIP Application PoolStatus       | Monitor (Unit) |
| Monitor.F5.BIGIP.Application.TrafficGroupItem | Monitor F5 BIGIP Application TrafficGroupItem | Monitor (Unit) |
| Monitor.F5.BIGIP.System.CPU                   | Monitor F5 BIGIP System CPU                   | Monitor (Unit) |

| DisplayName                     | Monitoring Logic                                                                                                    | Threshold                         | Frequency |
|---------------------------------|----------------------------------------------------------------------------------------------------|-----------------------------------|-----------|
| System with PING                | PING F5 BIGIP by IP address<br>specified in the CSV file.<br>If reachable Healthy,<br>otherwise Critical                                                                                | Na                                | 300 sec.  |
| System Disk                     | If free space less than 10%                                                                                                    | Default: 10%                      | 300 sec   |
|                                 | then Critical Otherwise<br>Healthy                                                                                                    |                                   | 500 500.  |
| System Memory                   | If Memory % in Use less than<br>Threshold, then Healthy<br>Otherwise Critical                                                                                                    | Default: 80%                      | 300 sec.  |
| System CPU                      | If Idle % is less than<br>Threshold than Critical<br>Otherwise Healthy                                                                                                    | Default: 10%                      | 300 sec.  |
| Application<br>SyncStatusItem   | If itemState equals<br>'connected' or 'in sync' then<br>Healthy Otherwise Critical                                                                                                    | Default:<br>connected, in<br>sync | 900 sec.  |
| Application PoolStatus          | Check if EnabledState is<br>'enabled'<br>If poolAvailableStatus is<br>green or blue than Healthy,<br>if yellow then Warning, if<br>red than Critical, other color<br>results in Warning | Na                                | 300 sec.  |
| Application<br>TrafficGroupItem | If failoverstatus equals to<br>active or standby than<br>Healthy Otherwise Critical                                                                                                    | Na                                | 900 sec.  |
| Application NodeAddr            | Check if SessionState is<br>'enabled'<br>If MonitorStatus is 'up' then<br>Healthy, otherwise Critical                                                                                   | Na                                | 300 sec.  |

# Usage

Alert views show details current breaches of configured threshold breaches:

| Monitoring                 | < | PoolStatus - Alerts (4)  |                        |                    |                                  |                              |                   |
|----------------------------|---|--------------------------|------------------------|--------------------|----------------------------------|------------------------------|-------------------|
| 4 🚰 FS BIGIP               | ^ | 🔍 Look for:              |                        | Find Now           | Clear                            |                              |                   |
| <ul> <li>Alerts</li> </ul> |   | 🕼 I Path                 | Source 🦉               | Name               | Resolution State                 | Created                      | Age               |
| CPU - Alerts               |   | ▲ Severity: Critical (4) |                        |                    |                                  |                              |                   |
| Disk - Alerts              |   | 8                        | F5-Pool /Com           | PoolStatus Issue   | New                              | 8/11/2017 8:09:36 AM         | 5 Days, 19 Hour   |
| Memory - Alerts            | _ | 8                        | F5-Pool /Com           | PoolStatus Issue   | New                              | 8/11/2017 8:09:36 AM         | 5 Days, 19 Hour   |
| PoolStatus - Alerts        | = | 8                        | F5-Pool /Com           | PoolStatus Issue   | New                              | 8/11/2017 8:09:36 AM         | 5 Days, 19 Hour   |
| Syncitems - Alerts         |   | 8                        | F5-Pool /Com           | PoolStatus Issue   | New                              | 8/11/2017 8:09:36 AM         | 5 Days, 19 Hour   |
| TrafficGroups - Alerts     |   |                          |                        |                    |                                  |                              |                   |
| > 📴 State                  |   |                          |                        |                    |                                  |                              |                   |
|                            |   |                          |                        |                    |                                  |                              |                   |
|                            |   | Alert Details            |                        |                    |                                  |                              |                   |
|                            |   |                          |                        |                    |                                  |                              |                   |
|                            | ~ | PoolStatus Issue         | 5                      |                    | Alert Description                |                              |                   |
| <                          | > | Source:                  | F5-Pool /Common/user   | r_auth_pool On     | Please check. PoolStatus Syster  | a abnormal.                  |                   |
| Show or Hide Views         |   | _                        | F5-Pool /Common/use    | er auth pool On    |                                  |                              |                   |
| New View 🕨                 |   | Full Path Name:          | vmva486.sig.dom        | '                  | TestedAt: vmva486.sig.dor        | nF5-Pool/Common/user_aut     | th_pool           |
| Marchaeler                 |   | Alert Monitor:           | Monitor F5 BIGIP Appli | ication PoolStatus | Last check Result: Tested on: 20 | )17-08-11 08:09:34Z / (UTC+0 | 01:00) Amsterdam, |
| wonitoring                 |   | Created:                 | 5/11/2017 8:09:36 AM   |                    | Berlin, Bern, Rome, Stockholm,   | Vienna                       |                   |
| Authoring                  |   |                          |                        |                    |                                  |                              |                   |
| Administration             |   |                          |                        |                    | Supplement: Red                  |                              |                   |

# State view show the state of a particular item:

| Monitoring                                 | < | CPU - State (4) |                                 |            |       |
|--------------------------------------------|---|-----------------|---------------------------------|------------|-------|
| 4 🚰 🛛 F5 BIGIP                             | ^ | 🔍 Look for:     |                                 | Find Now   | Clear |
| Alerts                                     |   | State 🔺 🖉 N     | ame                             |            | Path  |
| 4 🚈 State                                  |   | Healthy F5      | 5-CPU 1 On vmva487.sig.dom      |            |       |
| EPU - State                                |   | Healthy F5      | -CPU 0 On vmva486.sig.dom       |            |       |
| 🗰 Disk - State                             |   | Healthy F5      | -<br>-CPU 1 On vmva486.sig.dom  |            |       |
| 🗰 Memory - State                           | ≡ | A Healthy E     | - CPULO On vrmva487 sig dom     |            |       |
| 🗰 MonitoringServer - State (not monitored) |   |                 |                                 |            |       |
| 🔢 NodeAddrTable - State                    |   |                 |                                 |            |       |
| 🔢 PoolStatus - State                       |   |                 |                                 |            |       |
| SyncStatusItem - State                     |   |                 |                                 |            |       |
| 🔢 SyncStatusItem Group - State             |   |                 |                                 |            |       |
| System - State                             |   | Detail View     |                                 |            |       |
| IrafficGroupItem - State                   |   |                 |                                 |            |       |
| ItrafficGroupItem Group - State            | × | F5 BIGIP CPU    | properties of F5-CPU 1 On wmva4 | 87.sig.dom |       |
| < III >                                    |   | Display Name    | F5-CPU 1 On vmva487.si          | g.dom      |       |
| Show or Hide Views                         |   | Full Path Name  | F5-CPU 1 On vmva487.si          | ig.dom     |       |
| New View 🕨                                 |   | ld              | 1                               |            |       |
|                                            |   | SystemNodeName  | vmva487.sig.dom                 | 1          |       |
| Monitoring                                 |   | NCY             | vilva407.sig.doiiiF5-CF0        |            |       |

## See the whole system by opening the diagram view on "system":

| Nonitoring                                       | < | System - State (2)          |           |                               |                   |              |         |                 |                                    | >   | Tasks                     |
|--------------------------------------------------|---|-----------------------------|-----------|-------------------------------|-------------------|--------------|---------|-----------------|------------------------------------|-----|---------------------------|
| 🔺 🚰 🔤 F5 BIGIP                                   | ^ | 🔍 Look for:                 |           |                               | Find Now          | Clear        |         |                 |                                    | 2   | 0                         |
| Alerts     Grading State     Grading CPU - State |   | State 🦉                     | Name      |                               | Path              | CPU F5 BIGIP | Disk    | Memory F5 BIGIP | F5<br>BIGIP<br>PoolStatus<br>Group | Sta | ate Actions ^             |
| Ulsk - State                                     | _ | 😧 Critical                  | BIG-IP    | vmva486.sig.domF5 Syst        |                   | Healthy      | Healthy | Healthy         | 🔞 Critical                         | 2   | Edit Maintenance Mode Se  |
| Memory - State                                   | = | 🔞 Critical                  | BIG-IP    | vmva487.sig.domF5 Syst        |                   | Healthy      | Healthy | Healthy         | 🔞 Critical                         | 1   | Stop Maintenance Mode     |
| Monitoringserver - state (not monitored)         |   |                             |           |                               |                   |              |         |                 |                                    |     | Personalize view          |
| PoolStatus - State                               |   |                             |           |                               |                   |              |         |                 |                                    | Та  | icks A                    |
| E SyncStatusItem - State                         |   |                             |           |                               |                   |              |         |                 |                                    |     |                           |
| SyncStatusItem Group - State                     |   | <                           |           |                               |                   |              |         |                 | >                                  | -   | Entity Properties         |
| System - State                                   |   | Detail View                 |           |                               |                   |              |         |                 | ~                                  | 9   | Health Explorer           |
| TrafficGroupItem Group - State                   | ~ | SIG.F5.BIGIP.               | System pr | operties of BIG-IP vmva486    | .sig.domF5 System |              |         |                 | ~                                  | Na  | avigation ^               |
| ( III >                                          |   | Display Name                |           | BIG-IP vmva486.sig.dom        | IF5 System        |              |         |                 |                                    |     | Alert View                |
| Show or Hide Views                               |   | Full Path Name              |           | BIG-IP vmva486.sig.doi        | mF5 System        |              |         |                 |                                    | 6   | Diagram View              |
| New View >                                       |   | SystemNodeNa                | me        | vmva486.sig.dom               |                   |              |         |                 |                                    | E   | 2 Event View              |
|                                                  |   | SystemRelease               |           | 2.6.32-431.56.1.el6.f5.x86_64 |                   |              |         |                 |                                    |     | Barlamanca View           |
| Monitoring                                       |   | ProductDate                 |           | Wed Nov 30 16:04:00 PST 201   | 16                |              |         |                 |                                    |     | g Performance view        |
|                                                  | - | ProductBuild                |           | 0.0.249                       |                   |              |         |                 |                                    |     | State View                |
| Authoring                                        |   | ProductName                 |           | BIG-IP                        |                   |              |         |                 |                                    | 8   | DELINalert                |
| 🚳 Administration                                 |   | ProductVersion<br>IPAddress | 1         | 12.1.2<br>10.1.20.163         |                   |              |         |                 |                                    | 8   | Network Vicinity Dashboar |
| My Workspace                                     |   |                             |           |                               |                   |              |         |                 |                                    | 88  | Object State Dashboard    |

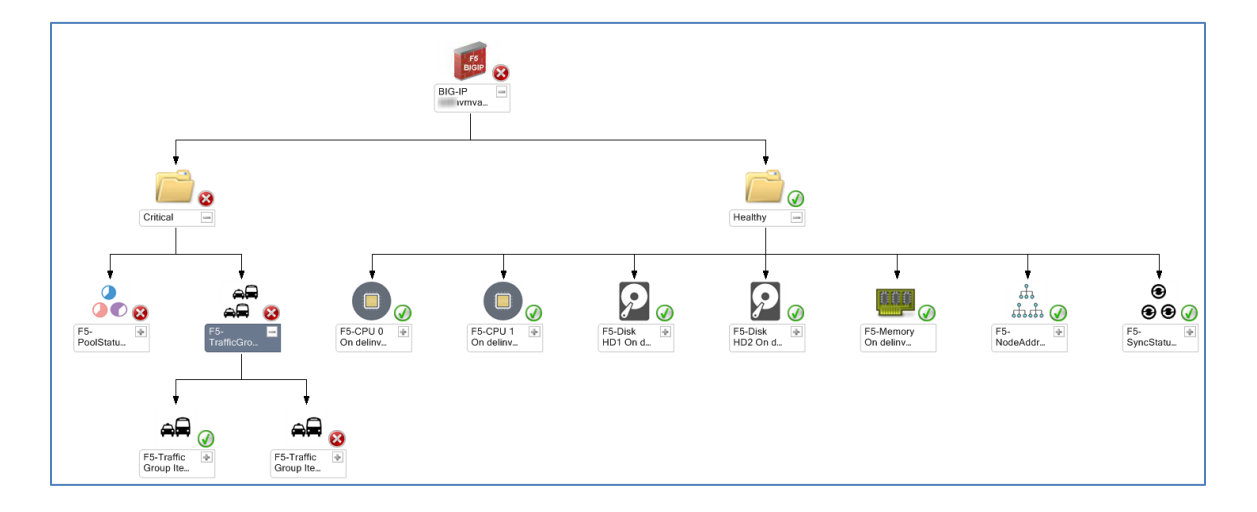

## **Preparation (Required)**

#### Settings in SCOM

Create an empty Override Management Pack to store customizations. You might for instance wish to change the frequency that discovery runs.

#### Settings on F5 BIGIP

To work properly setup a hostname for your appliance and maintain this name in DNS.

The name need also to be added to the CSV file mentioned below in the 'Settings on F5 Monitoring Server' section.

A certificate must be deployed to the web console. – Self signed certificates are also ok.

To allow SNMP access, change to the SNMP Agent configuration and maintain the Client Allow List and specify the community settings:

| System » SNMP : Agent : Configuration |                                                                                                    |  |  |  |  |  |  |
|---------------------------------------|----------------------------------------------------------------------------------------------------|--|--|--|--|--|--|
| 🔅 🗸 Agent 👻 Tr                        | aps 👻                                                                                                    |  |  |  |  |  |  |
| Global Setup                          |                                                                                                    |  |  |  |  |  |  |
| Contact Information                   | Customer Name <admin@customer.com></admin@customer.com>                                                                   |  |  |  |  |  |  |
| Machine Location                      | Network Closet 1                                                                                                    |  |  |  |  |  |  |
| SNMP Access                           |                                                                                                    |  |  |  |  |  |  |
| Client Allow List                     | Type: Host O Network<br>Address:<br>Add<br>127.<br>10.1.11.210<br>172.19.20.0 / 255.255.255.0<br>10.5.4.0 / 255.255.254.0 |  |  |  |  |  |  |
|                                       |                                                                                                    |  |  |  |  |  |  |

#### System » SNMP : Agent : Access (v1, v2c) » Record Details

| Record Properties |                 |
|-------------------|-----------------|
| Туре              | IPv4            |
| Community         | public          |
| Source            | SelectV default |
| OID               |                 |
| Access            | Read Only 🔽     |

| System » SNMP : Agent : Access (v1, v2c) |        |                  |     |     |           |  |  |  |  |
|------------------------------------------|--------|------------------|-----|-----|-----------|--|--|--|--|
| *                                        | Age    | ent 👻            |     |     |           |  |  |  |  |
| _                                        |        |                  |     |     |           |  |  |  |  |
| SNM                                      | P Acce | ess (v1, v2c)    |     |     | Create    |  |  |  |  |
|                                          | Туре   | Community : Sour | rce | OID | Access    |  |  |  |  |
|                                          | IPv4   | public : default |     |     | Read Only |  |  |  |  |

Querying via REST is made possible by creating an user account and assigning it Auditor permissions to all Partitions.

| System » Users : User List » | ruben                                      |
|------------------------------|--------------------------------------------|
| 🔅 🗸 Properties               |                                            |
| Account Properties           |                                            |
| User Name                    |                                            |
| Partition                    | Common qryUsr                              |
| Password                     | New: Confirm:                              |
|                              | Role: Auditor 🔽<br>Partition: All 🔽<br>Add |
|                              | Role Partition                             |
| Partition Access             | Auditor [All] Edit[Delete                  |
| Terminal Access              | Disabled                                   |

Auditor Role allows read only access to all partitions:

"This role grants users permission to view all configuration data on the system, including logs and archives. Users with this role cannot create, modify, or delete any data, nor can they view SSL keys or user passwords. Users with the Auditor role have access to all partitions on the system, and this partition access cannot be changed."

https://support.f5.com/kb/en-us/products/big-ip\_ltm/manuals/product/bigip-user-accountadministration-11-6-0/3.html

#### Settings on F5 Monitoring Server

- PowerShell version >= 5 on the 'F5 Monitoring Server' and on the SCOM Management Servers is required.
- Install the 64-Bit toolset from net-snmp. Available as free and open source software through <u>http://www.net-snmp.org</u>. Working version: net-snmp-5.5-2.x64.exe – higher should hopefully work as well.
- Download both F5 Mibs from your appliance, unpack them (e.g. 7zip) and store them in the directory net-snmp's shared snmp mibs are stored C:\usr\share\snmp\mibs)
  - <u>https://<YourF5ApplianceName>/docs/mibs/mibs\_f5.tar.gz</u>
  - o <u>https://<YourF5ApplianceName>/docs/mibs/mibs\_netsnmp.tar.gz</u>
- Configure net-snmp in order to load all MIBs (C:\usr\etc\snmp\snmp.conf), add the following line:
  - o mibs +ALL
- Set the following registry key on 'F5 Monitoring Server'.
  - The directory 'FilePath' needs to be created and be changed.
    - [HKEY\_LOCAL\_MACHINE\SOFTWARE\ABCIT\F5BigIPMonitoringServer]
      - "FilePath"="C:\\TEMP\\F5Monitoring"
  - Set the RESTUsr and RESTPwd according to the values configured above for the access.
    - [HKEY\_LOCAL\_MACHINE\SOFTWARE\ABCIT\F5BigIPMonitoringServer]
      - "RESTUsr"="qryUsr"
      - "RESTPwd"="Passw0rd"
  - Example screenshot:

| 🕵 Registry Editor             |   |             |         |                      | _ 🗆 🗵 |
|-------------------------------|---|-------------|---------|----------------------|-------|
| File Edit View Favorites Help |   |             |         |                      |       |
| E                             |   | Name        | Туре    | Data                 |       |
| 🖻 🕛 BCD0000000                |   | (Default)   | REG_SZ  | (value not set)      |       |
| 🕀 🎍 HARDWARE                  |   | 赴 FilePath  | REG_SZ  | C:\TEMP\F5Monitoring |       |
| 🗄 🖳 🕌 SAM                     |   | and RESTPwd | REG_SZ  | 6^RR(cI]3z;H         |       |
| SECURITY                      |   | and RESTUSE | REG_SZ  | QryUsr               |       |
| SOFTWARE                      |   | fc          | or exam | ple                  |       |
| F5BigIPMonitoringServer       | - |             |         |                      |       |

- Maintain the Names and IP addresses of the F5 appliances in a CSV file name 'F5-BigIP-Hosts.csv' which must be placed in the path which is configured as 'FilePath', keep the header-row, e.g.:
  - HostName,IPAddress,Port
  - o vmva486,10.1.20.163
  - o vmva487,10.1.20.164,8443

Port information is optional, 443 is chosen then.

- Create scheduled tasks on the 'F5 Monitoring Server' to launch both PowerShell scripts. The more often the scripts are executed the earlier information is visible in OpsMgr; e.g. every 15 minutes. – Files created by the scripts are also used for monitoring purposes.
  - o F5-Discovery-rest.ps1
  - o F5-Discovery-snmp.ps1
- Note: The directory specified in "FilePath" will be shared as a hidden share and made readable for Everyone. NTFS permissions are inherited. Ensure that the OpsMgr Management Server can access the file remotely.